# Mesh 数据链使用手册

| 版本 | V3.0.3    |
|----|-----------|
| 作者 | 图传组       |
| 日期 | 2024.7.25 |

修改历史:

| 版本    | 修改人 | 修改日期      | 修改内容         |
|-------|-----|-----------|--------------|
| 3.0.1 | hyy | 2024.6.11 | 创建文档         |
| 3.0.2 |     | 2024.6.17 | 添加多机 SN 写入功能 |
| 3.0.3 |     | 2024.7.25 | 添加附带一些功能     |
|       |     |           |              |
|       |     |           |              |
|       |     |           |              |
|       |     |           |              |
|       |     |           |              |
|       |     |           |              |
|       |     |           |              |
|       |     |           |              |
|       |     |           |              |
|       |     |           |              |
|       |     |           |              |
|       |     |           |              |

# 一、软件包文件及说明

| 称                                  | 修改日期               | 类型              | 大小     |
|------------------------------------|--------------------|-----------------|--------|
| CFG.xml                            | 2020/7/17 15:59    | XML 文档          | 1 KB   |
| 🗟 Google.Protobuf.dll              | 2020/6/3 14:58     | 应用程序扩展          | 358 KB |
| 👌 Google.Protobuf.pdb              | 2020/6/3 7:02      | Program Debug   | 137 KB |
| Google.Protobuf.xml                | 2020/6/3 7:02      | XML 文档          | 479 KB |
| System.Buffers.dll                 | 2017/7/19 10:01    | 应用程序扩展          | 28 KB  |
| System.Buffers.xml                 | 2017/7/19 10:01    | XML 文档          | 4 KB   |
| System.Memory.dll                  | 2018/11/29 15:39   | 应用程序扩展          | 146 KB |
| System.Memory.xml                  | 2018/11/29 15:39   | XML 文档          | 14 KB  |
| System.Numerics.Vectors.dll        | 2017/7/19 10:01    | 应用程序扩展          | 114 KB |
| System.Numerics.Vectors.xml        | 2017/7/19 10:01    | XML 文档          | 180 KB |
| System.Runtime.CompilerServices.Un | 2018/9/18 19:38    | 应用程序扩展          | 24 KB  |
| System.Runtime.CompilerServices.Un | 2018/9/18 19:38 19 | ★ XML 文档        | 14 KB  |
| 📧 zlink_monitor.exe                | 2020/7/17 15:58    | <b>」</b> 立用程序   | 262 KB |
| 🔁 zlink_monitor.exe.config         | 2020/7/15 12:43    | XML Configurati | 1 KB   |
| 🗿 zlink monitor.pdb                | 2020/7/17 15:58    | Program Debug   | 652 KB |

 Zlink\_monitor exe。 数据监控软件,右键管理员权限,双击打开即可运行。

# 二、计算机本地网卡配置

#### 将电脑和各 Mesh 节点之间的网口用网线连接,如下图所示。

- 场景 1: 电脑和飞机之间通用 usb 网卡直连 (参考老图传连接方式)。
- 场景 2: 电脑和中继器之间使用网线直连。
- 场景 3: 电脑和 PAD 之间使用网线直连。

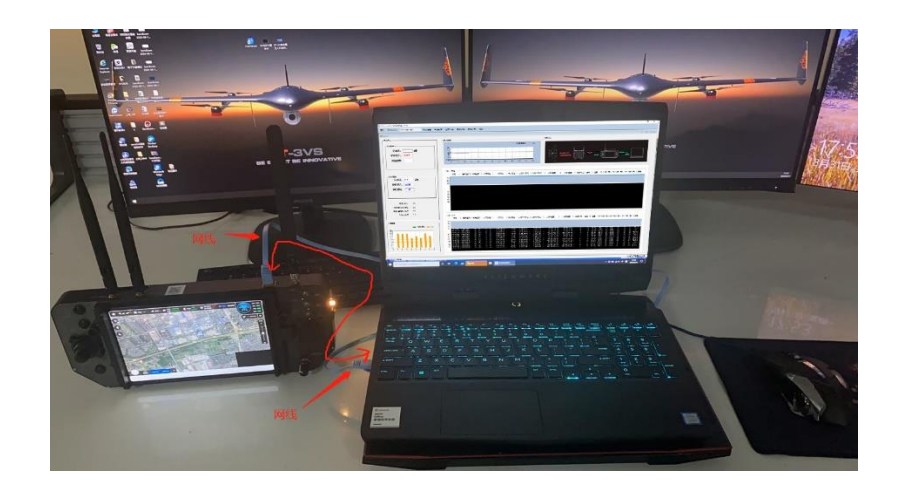

将电脑的本地网卡 IP 配置为 192.168.42.240,方法如下. (如需配置其他 IP 地址,方法 类似)

1、找到本地连接网卡。(注意:不是无线网卡)

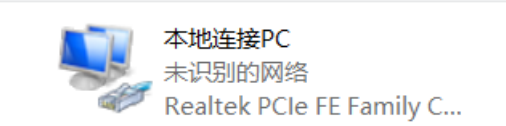

- 2、按如下步骤配置 IP 地址。右键->属性->Internet 协议版本(TCP/IPv4)->使用下面的 IP 地址->填写固定 IP ->确定
- 3、确认 IP 地址是否配置正确。

通过双击本地网卡,查看详细信息,确定 IP 是否配置正确。

|                                                                                                    |             | 本地连接PC<br>未识别的网络<br>Realtek PCIe FE | Family C                                         |
|----------------------------------------------------------------------------------------------------|-------------|-------------------------------------|--------------------------------------------------|
|                                                                                                    |             | 双击                                  | Ŧ                                                |
| t 🔯 setubidetabo ( 14936                                                                                                    |             | Internet 协议版本 4 (TCP/IPv4)          | Net X                                            |
|                                                                                                    |             | 業規                                  |                                                  |
| 连接<br>                                                                                                    | 无网络访问权限     | 如果网络支持此功能。则可以因<br>略系统管理员处获得适加的 IP   | <sup>政自动推销的 IP 设置。 否则,你需要从网<br/>设置。 确定是否正确</sup> |
| IPv6 连接:                                                                                                    | 无网络访问权限     | ○ 自动获得 IP 地址(0)                     | × 1                                              |
| 媒体状态:                                                                                                    | 已启用         | ●使用下面的 IP 地址(S):                    |                                                  |
| 速度:                                                                                                    | 100.0 Mbps  | IP 地址(I):                           | 192.168.42.240                                   |
| 详细信息(日)                                                                                                    |             | 子网掩码(U):                            | 255.255.255.0                                    |
| , and the second second s | <u> </u>    | 默认网关(D):                            | · · ·                                            |
| 活动                                                                                                    |             | ○自动获得 DNS 服务器地                      | i±(B)                                            |
| 已发动                                                                                                    | * 💐 已接收     | - ④ 使用下面的 DNS 服务器                   | 售址(E):                                           |
|                                                                                                    |             | 首选 DNS 服务器(P):                      | · · ·                                            |
| 字节:                                                                                                    | 0 24,484    | 备用 DNS 服务器(A):                      |                                                  |
| ♥雇性(P)                                                                                                    | /用(D) 诊断(G) | □退出时验证设置(L)                         | <b>海级(V)</b>                                     |
|                                                                                                    | 关闭(C)       |                                     | <b>确</b> 定 取消                                    |

3、确认关闭电脑防火墙。(注意: 防火墙不关闭可能导致界面不显示 log 数据) 打开 windows 开始→设置→"网络和 internet 设置",如下图所示,打开 windows

| 防火墙; | 逐个关闭。        |                                                                                                    |              |                             |       |
|------|--------------|----------------------------------------------------------------------------------------------------|--------------|-----------------------------|-------|
|      | < ? <u>∎</u> | N 4                                                                                                    | Windo        | aws 安金中心 —                  | ×     |
|      | ☆ 主向         | 状态                                                                                                    | $\leftarrow$ | 还原设置                        |       |
|      | HINGE P      | 网络状态                                                                                                    | =            |                             |       |
|      | 网络和 Internet | □— Ū — @                                                                                                    | ŵ            | し 域网络                       |       |
|      | 0 Ra         |                                                                                                    | $\bigcirc$   | 陈业验是关闭                      |       |
|      | NJ UAR       | 你已許接到 Internet<br>如果你你你你 <b>你我们</b> 我们,你你可以没有那么没要去你你们什么你                                                                                                    | R            | fTH                         |       |
|      | e me         | nate, solarithonintarte.                                                                                                    | 0p0          |                             |       |
|      | 999 VIIN     | 型示可用网络                                                                                                    |              | 99 <del>专用网络</del> (使用中) 关闭 |       |
|      | C INFREE     |                                                                                                    |              | 的人權已失過。                     |       |
|      | (G role      | 更改网络设置                                                                                                    | ~            | #T#                         |       |
|      |              | ● 完成活用来表现<br>于使用的过程是并可能并能设置。                                                                                                    | Дk           |                             |       |
|      |              | A 共享体系<br>或型的承担性的问题。决定变计等的内容。                                                                                                    |              | G 公用网络 关闭                   |       |
|      |              |                                                                                                    |              | 防火增已关闭。                     |       |
|      |              | TGRIBUR                                                                                                    |              | 打开                          |       |
|      |              | Wavdows 版於# 双击打开                                                                                                    |              |                             |       |
|      |              | Real Provide American American Ame<br>American American American American American American American American American American American American American American American American American American American American American American American American American American American American American American American American American Am<br>American American American American American American American American American American American American American American American American American American American American American American American American American American A |              | 允许应用通过趋大调                   |       |
|      |              |                                                                                                    | 0            | NBSGHE Internet 新聞聞時 EFF2/# |       |
|      |              |                                                                                                    | -            | 防火增速规设营                     | <br>- |

# 三、升级说明

Mesh 图传应用程序仅有一套,不同升级包仅在本地 IP 地址上有区别。mesh 图传采用一键打包的方式生成针对不同场景下的升级包。客户只需升级对应升级包,重启后生效。Mesh 图传通过 SN 区分不同场景,从而实现某种设定的功能。其中 Mesh SN 在生产测试图传的时候通过 mesh 产测助手配置,用户升级程序时无需更改 SN,直接选对应图传升级包升级即可。

### 3.1 升级说明

#### 1、设备选择:

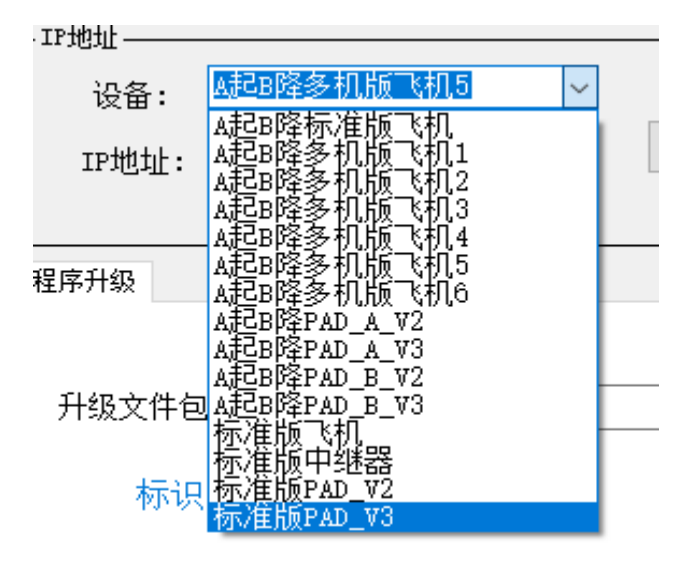

#### 2、升级包说明:

- 1、A起B降飞机(直升机、16V),升级包前带"A起B降"文字。
- 2、标准版本飞机(标准版本 25V、120V、150V 等),升级包前带"标准版"文字。
- 3、PAD 分为 V2 版本和 V3 版本。V2 版本为华为平板 2.0, V3 版本为带 mesh 平板。
- 4、中继器 A 起 B 降和标准飞机通用,只有标准版中继器。
- 5、升级包同样对应名字,如下图所示。

| 1_100356_3.0.1-rc.13 → release          |                 |     |    |
|-----------------------------------------|-----------------|-----|----|
| 名称 ^                                    | 修改日期            | 类型  | 大小 |
| A起B降PAD_A_V2                            | 2024/5/31 10:03 | 文件夹 |    |
| A起B降PAD_A_V3                            | 2024/5/31 10:03 | 文件夹 |    |
| A起B降PAD_B_V2                            | 2024/5/31 10:03 | 文件夹 |    |
| A起B降PAD_B_V3                            | 2024/5/31 10:03 | 文件夹 |    |
| A起B降单机版飞机                               | 2024/5/31 10:03 | 文件夹 |    |
| A起B降多机版飞机1                              | 2024/5/31 10:03 | 文件夹 |    |
| A起B降多机版飞机2                              | 2024/5/31 10:03 | 文件夹 |    |
| A起B降多机版飞机3                              | 2024/5/31 10:03 | 文件夹 |    |
| A起B降多机版飞机4                              | 2024/5/31 10:03 | 文件夹 |    |
| A起B降多机版飞机5                              | 2024/5/31 10:03 | 文件夹 |    |
| A起B降多机版飞机6                              | 2024/5/31 10:03 | 文件夹 |    |
| 标准版PAD_V2                               | 2024/5/31 10:03 | 文件夹 |    |
| 标准版PAD_V3                               | 2024/5/31 10:03 | 文件夹 |    |
| 🔥 标准版飞机                                 | 2024/5/31 10:03 | 文件夹 |    |
|                                         | 2024/5/31 10:03 | 文件夹 |    |
| <ul> <li>An encoderation and</li> </ul> |                 |     |    |

### 3.2 升级步骤

- 1、参考步骤2,电脑网线直连设备。
- 2、打开产测助手软件,下载路径: <u>https://nasapp.tusuav.com:11101/sharing/UxVoR8Itw</u>
- 3、进入主界面,如下图所示。

|                                    |                    |      |             |         |                                                                                                    | •                                                                                                    |
|------------------------------------|--------------------|------|-------------|---------|----------------------------------------------------------------------------------------------------|----------------------------------------------------------------------------------------------------|
|                                    |                    |      |             | MESH356 | 8 产测管理系统3                                                                                                    | .0                                                                                                    |
| 17地址<br>设备: A起8降多<br>17地址:<br>● 板卡 | 5机版飞机5 ~<br>○ エテ増址 | 查词17 | 板卡未连接<br>连接 | 扫描所有ロ   | 设备类型(必痛)<br>eg: ZT01A0253<br>设备类型SN:                                                                                                    | 23090001 生成                                                                                                    |
| 程序升级                               | -                  |      |             |         | <u> </u>                                                                                                    | -0/                                                                                                    |
|                                    |                    |      |             |         | 臺湖                                                                                                    |                                                                                                    |
| 升级文件包:                             |                    |      |             | 测斑      | 宣唱版本                                                                                                    |                                                                                                    |
| 1717                               |                    |      |             |         | 基带参数 一键对频参数 演口优先级                                                                                                    |                                                                                                    |
| 标识:                                | 设备类型:              | **:  | 版本:         | 点我升级    | nesh IF地址(3568本地)                                                                                                    |                                                                                                    |
|                                    |                    |      |             |         | mesh IP:                                                                                                    |                                                                                                    |
| 用级进度                               |                    |      |             |         | 查询                                                                                                    | 写入自动获取                                                                                                    |
|                                    |                    |      |             |         | park 3195                                                                                                    | 153549#X                                                                                                    |
|                                    |                    |      |             |         | atta yaya                                                                                                    | app 版本:                                                                                                    |
| - 状态信息                             |                    |      |             |         | A19915. Also & Antony 447                                                                                                    | bsp 版本:<br>ing 版本:                                                                                                    |
|                                    |                    |      |             | ^       |                                                                                                    | nesh 版本:                                                                                                    |
|                                    |                    |      |             |         | 室間 与人                                                                                                    | 查询颇本                                                                                                    |
|                                    |                    |      |             |         |                                                                                                    |                                                                                                    |
|                                    |                    |      |             |         | nesh 距离                                                                                                    | nesh SM                                                                                                    |
|                                    |                    |      |             |         | nesh 距离<br>距离:                                                                                                    | nesh 58<br>SN:                                                                                                    |
|                                    |                    |      |             |         | nesh 加高<br>距高:<br>査術 写入                                                                                                    | avah SW<br>SN:<br>查询 写入                                                                                                    |
|                                    |                    |      |             |         | nesh 距离<br>距高:<br>查由 写入<br>nesh 名称                                                                                                    | ***h 5%<br>SN:<br>查询 写入<br>***h 功率                                                                                                    |
|                                    |                    |      |             |         | aesh 北西         距高:           室雨         写入           sesh 名称         支持中文(最大支持32个字符)                                                                                                    | assh 37           SN:           重荷 写入           sash 功率           天线1:         干され?;                                                                                                    |
|                                    |                    |      |             |         | neak 犯戒           距离:           查询           每           每           每           5           支持中文(最大支持32个字符)           neah 名字:                                                                                                    | enh 39<br>38:<br>查询 写入<br>enh 功率<br>天线1: 天线2:                                                                                                    |
|                                    |                    |      |             |         | nenk JD感           迎言           空目           零日           零日           零日           零日           零日           零日           零日           零日           空目           零日           零日           零日           零日           零日           零日           零日           零日           零日           零日           零日           零日           零日           零日           第二                                                                                                    | eeth 29<br>58:<br>查询 写入<br>eeth 功率<br>天线1: 天线2:<br>                                                                                                    |
|                                    |                    |      |             |         | anh 加高<br>距高 :<br>面面 写入<br>anh 名称<br>文持な/安持32/字符)<br>anh 名字 :<br>重曲 写入<br>anh 月二                                                                                                    | 25 data<br>25:<br>25:<br>25:<br>25:<br>25:<br>25:<br>25:<br>25:                                                                                                    |
|                                    |                    |      |             |         | neh 別感     反第:     反第:     反第:     反第     可加     可加     可入     和     和     和     和     和     和     和     和     和     和     和     和     和     和     和     和     和     和     和     和     和     和     和     和     和     和                                                                                                    | 84h 第       55:       重電       54:       東京       55:       東京       54:       東京       55:       東京       55:       東京       55:       東京       1:       東京       1:       1:       1:       1:       1:       1:       1:       1:       1:       1:       1:       1:       1:       1:       1:       1:       1:       1:       1:       1:       1:       1:       1:       1:       1:       1:       1:       1:       1:       1:       1:       1:       1:       1:       1:       1:       1:       1:       1:       1:       1:       1:       1:       1:       1:       1:       1:       1:       1:<                                                                                                    |
|                                    |                    |      |             |         | mak JB           更高:           更高:           更加           支持中文(最大支持2(十字行))           mach 名字:           更面           面面:           面面:           原因:           面面:           原因:           面面:           原因:           更加:           更加: | anh 37           5%:           重備           5%:           支備           天然:           支援:           支援: |

- 4、选择对应的设备类型、点击连接。
- 5、 查询版本,如下图所示。

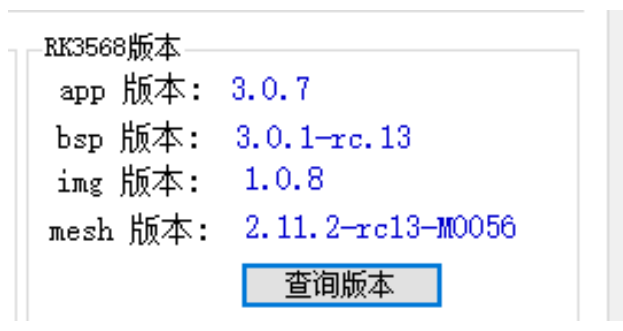

6、如果 mesh 版本小于 2.11.2-rc13-M0056 则需要升级 mesh 基带版本;如果 bsp 版本小于 3.0.1-rc.13,则需要升级应用程序。升级方法如下:

### 3.2.1 Mesh 基带程序升级方法:

1、NAS下载升级包。 升级包下载: <u>https://nasapp.tusuav.com:11101/sharing/BH0MmOSxW</u>

|             |                                         | File Station           |                    |                      | 7                 |
|-------------|-----------------------------------------|------------------------|--------------------|----------------------|-------------------|
| 。<br>注注等配套于 | ┼级包及软件 > 2.测试版 > 6.图传 - 整套升级文件 - 杨皓言    | 字 > RK3568_mesh升级包 > 1 | mesh_基带程序新版本 > mes | sh_基带程序最新版本 > 解决端口限速 | 同題基帯程序 ★ 🔎・Search |
| Tools 👻     | Settings                                |                        |                    |                      |                   |
| 1 366       | Name                                    |                        | Size               | File Type            | Mo                |
| 1.000       | 🏥 mesh.xupdate-2.11.2-rc13-M0056.tar.gz |                        | 27.9 MB            | GZ File              | 2024-03-1         |
| (bea        | MeshUI_V2.11.2rc6-x64.zip               |                        | 61.4 MB            | ZIP File             | 2024-01-1         |
| pauj        |                                         |                        | 基带新                | 程序                   |                   |
|             |                                         |                        |                    |                      |                   |

2、查询 mesh IP 地址:

| 设备: 标准版中總器 ✓<br>IP地址: 重加<br>2015年 ○ 2010日      | 板卡己连接!<br>2 断开 扫描所有12                                        | 设备类型化2篇)<br>eg: ZT01A02523090001<br>设备类型SN: 生成                    | 生产化   |
|------------------------------------------------|--------------------------------------------------------------|-------------------------------------------------------------------|-------|
| ● 数字 ○ IT地址<br>程序升级                            |                                                              | <b>室</b> 碑 写入<br>室碑 写入                                            | 财     |
| 升级文件包:                                         | 浏览                                                           | The section of the                                                |       |
| 标识: 设备类型: 子卡<br>升级通复                           | 版本: 点我升级                                                     | 基示参数 - 建2時参数 第二代先回<br>***A 179世(1566年9)<br>assh 17:<br>夏田 写入 自动映取 |       |
| - 状态信息                                         |                                                              | ***h 対頻<br>双5500版本<br>                                            | Th    |
| "device":"nesh", "ipådd ":"192.168.10.22", "ne | 2<br>thod":"response", "nvMask":"255.255.255.0"]<br>其带 [P排封] | 重弾 写入     和    正治    死卒                                           | -54.5 |

3、打开浏览器输入 mesh IP 地址,如: 192.168.10.22, 登录密码: admin

| MESH无线自组 | 网终端系统 |      |  |
|----------|-------|------|--|
| 登국       | 密码修改  | 密码线回 |  |
| 登录密码     | admin | Ŕ    |  |

4、选择从 NAS 下载的最新升级文件,点击软件升级。提示升级成功后,等待系统自动 重启。整个过程约 5 分钟。

| 1 |           |                                  |   |
|---|-----------|----------------------------------|---|
| × |           | €关于                              |   |
|   | 语言        | 中文                               | v |
|   | 设备序列号     | 22bf729851dfe76f1b5270c735aa2ec2 |   |
|   | 设备类型      | M0056                            |   |
| 2 | 软件版本      | 2.11.2-rc13-M0056 3              |   |
|   | 软件升级<br>會 |                                  |   |
|   | ◎ 软件升级 4  |                                  |   |

## 3.2.3 Mesh 应用程序升级方法:

#### 1、NAS 下载升级包。

升级包下载 https://nasapp.tusuav.com:11101/sharing/ITqFWLZsZ

| 🔁 old                                                        |          | Folder   |
|--------------------------------------------------------------|----------|----------|
| 📔 zlink_release_rk3568_20231229_164343_1.0.2-rc.22.zip       | 26.8 MB  | ZIP File |
| 📔 zlink_release_rk3568_20240109_103012_1.0.3-rc.1.zip        | 133.4 MB | ZIP File |
| zlink_release_rk3568_20240117_160436_1.0.2-rc.23.zip         | 26.8 MB  | ZIP File |
| zlink_release_rk3568_20240118_164954_1.0.3-rc.2.zip          | 12 MB    | ZIP File |
| 📔 zlink_release_rk3568_20240119_113647_1.0.3-rc.3.zip        | 13.8 MB  | ZIP File |
| zlink_release_rk3568_20240119_135147_1.0.3-rc.4.zip          | 13.8 MB  | ZIP File |
| 📔 zlink_release_rk3568_20240119_152419_1.0.3-rc.5.zip        | 13.8 MB  | ZIP File |
| zlink_release_rk3568_20240129_172755_1.0.3-rc.6.zip          | 161.6 MB | ZIP File |
| 📔 zlink_release_rk3568_20240201_195601_1.0.3-rc.7.zip        | 14.2 MB  | ZIP File |
| zlink_release_rk3568_20240201_200858_1.0.3-rc.8.zip          | 14.2 MB  | ZIP File |
| 📔 zlink_release_rk3568_20240226_145840_1.0.3-rc.9.zip        | 14.2 MB  | ZIP File |
| 📔 zlink_release_rk3568_20240226_161524_1.0.3-rc.10.zip       | 14.2 MB  | ZIP File |
| zlink_release_rk3568_20240227_103735_1.0.3-rc.11.zip         | 14.2 MB  | ZIP File |
| 📔 zlink_release_rk3568_20240401_152623_1.0.3-rc.13.zip       | 14.2 MB  | ZIP File |
| 🕌 zlink_release_rk3568_20240404_164157_1.0.3-rc.15(自贡卫通).zip | 14.5 MB  | ZIP File |
| 📔 zlink_release_rk3568_20240406_162404_1.0.3-rc.16(自贡卫通).zip | 14.5 MB  | ZIP File |
| 🕌 zlink_release_rk3568_20240407_095714_1.0.3-rc.17(延庆卫通).zip | 14.5 MB  | ZIP File |
| iii zlink_release_rk3568_20240416_195826_1.0.4-rc.1.zip      | 14.2 MB  | ZIP File |
| iii zlink_release_rk3568_20240531_100356_3.0.1-rc.13.zip     | 43.6 MB  | ZIP File |
|                                                              | J        |          |

2、选对应设备和升级包升级后,点我升级,升级后重启生效。

#### 例如升级 120V 飞机:

1、飞机:

| 设备          | f:标准版飞机,                          | 升级包:                                                              | 标准版本飞机。                                                                       |
|-------------|-----------------------------------|-------------------------------------------------------------------|-------------------------------------------------------------------------------|
| 中继器         |                                   |                                                                   |                                                                               |
| 设备 <b>:</b> | 标准版中继器,                           | 升级包:                                                              | 标准版本中继器。                                                                      |
| PAD 遥打      | 空器 <b>(华为):</b>                   |                                                                   |                                                                               |
| 设备:         | 标准版 PAD_V2,                       | 升级包:                                                              | 标准版 PAD_V2。                                                                   |
|             | 设备<br>中继器<br>设备:<br>PAD 遥子<br>设备: | 设备:标准版飞机,<br>中继器:<br>设备:标准版中继器,<br>PAD 遥控器(华为):<br>设备:标准版 PAD_V2, | 设备:标准版飞机,升级包:<br>中继器:<br>设备:标准版中继器,升级包:<br>PAD 遥控器(华为):<br>设备:标准版 PAD_V2,升级包: |

4、PAD 遥控器(mesh):

设备:标准版 PAD\_V3, 升级包:标准版 PAD\_V3。

|                                                                                                    | 、 立測 統 理 互 な つ の                                                                                                    |            |
|----------------------------------------------------------------------------------------------------|----------------------------------------------------------------------------------------------------|------------|
| 1 MESH3568                                                                                                    | 3 产测官埋系统3.0                                                                                                    |            |
| 设置: 所准部中総器<br>IP地址:<br>● 新卡 ○ IP地址<br>● 新卡 ○ IP地址<br>● 新卡 ○ IP地址<br>● 新卡 ○ IP地址<br>● 新卡 ○ IP地址<br>● 新卡 ○ IP地址<br>● 新卡 ○ IP地址<br>● 新卡 ○ IP地址<br>● 新卡 ○ IP地址<br>● 新卡 ○ IP地址<br>● 新卡 ○ IP地址<br>● 新卡 ○ IP地址<br>● 新卡 ○ IP地址<br>● 新卡 ○ IP地址<br>● 新卡 ○ IP地址<br>● 新卡 ○ IP地址<br>● 新子 ○ IP地址<br>● 新子 ○ IP地址<br>● 新子 ○ IP地<br>● 新子 ○ IP地<br>● 新子 ○ IP地<br>● 新子 ○ IP地<br>● 新子 ○ IP地<br>● 新子 ○ IP地<br>● 新子 ○ IP地<br>● 新子 ○ IP地<br>● 新子 ○ IP地<br>● 新子 ○ IP地<br>● 新子 ○ IP地<br>● 新子 ○ IP<br>● 新子 ○ IP<br>● 和 ○ IP<br>● 和 ○ IP<br>● 和 ○ IP<br>● 和 ○ IP<br>● 和 ○ IP<br>● 和 ○ IP<br>● 和 ○ IP<br>● 和 | 设备类型(2/语)<br>eg: ZT01A02SZ3090001<br>设备类型33:<br>查询 写入                                                                                                    | 生成         |
| 現界升級<br>升極文件稿: [p:\beaktop\zk35560\zlink_release_zk3556_30240531_100356_3.0.1-rc.131)<br>桥说: zlink 设备类型: 03 子干: 01 版本: 血統升級                                                                                                    | <ul> <li>査術</li> <li>室術新本</li> <li>基示参加 → (金沢傍始教 油口代先級)</li> <li>arsh. 11%년(586623(9))</li> </ul>                                                                                                    |            |
| <b>1</b> 0週度                                                                                                    | nezh IP:<br>查调 写入                                                                                                    | 自动获取       |
| は念信息<br>正在記録さ作                                                                                                    | **** 対频 NX350版本<br>对频 ID: 7月27(毫元東32(今平行)<br>」 2月21(毫元東32(今平行)<br>」 2月21(毫元東32(今平行)<br>」 2月21(毫元東32(今平行)<br>」 2月21(毫元東32(今平行)<br>」 2月21(毫元東32(今平行)<br>」 2月21(毫元東32(今平行))<br>」 2月21(毫元東32(今平行))<br>」 2月21(毫元東32(今平行)) | 查询較本       |
| MasTell://202390.48<br>umip = theylind=30-01.ipi =d /hmp/<br>Archive: /hmg/alind=00-01.sip inflating: update.sh inflating: update.tar.gr<br>计位回道完全统                                                                                                    | **th 認高     (第二) (1) (1) (1) (1) (1) (1) (1) (1) (1) (1                                                                                                    | 写入         |
| ih. Tasy/wpdata.ch<br>,/ware/data/.hspridata/hsp.version.joon,/waredata/watkrpare/,/waredata/warkrpare/hm_stat.ch./ware<br>data/warkrpare/atas/tata/hsp.in/waredata/watkrpare/jared1saManiton_/waredata/warkrpare/wide_tatas/<br>atas/warkrpare/annase_/waredata/watkrpare/jared1saManiton_/waredata/warkrpare/ide_tatas/<br>atas/warkrata/warkrpare/ide/maredata/watkrpare/ide/ide/ide/ide/ide/ide/ide/ide/ide/id                                                                                                    | exh 3章         支持中文(最大支持32个字符)           sech 名字:            童萌<                                                                                                    | 天线2:<br>写入 |
| yes, 20 Young Hold With the With the Young You Hold Transformed Angle State State S                                                                                                    | esta 17 @Dm// esta 頻葉<br>1P 地址: 預本:<br>宣词 写入<br>宣词                                                                                                    | ✓ 生成<br>写入 |

### 3.3 Mesh 对频

注意:由于飞机 SN 号唯一,中继器和 PAD 遥控器参数均需要和飞机端一致;否则可能 会出现多个 PAD 能同时控一架飞机危险动作,以此约束,后果自负。

1、参考步骤3.2,确保 Mesh 应用程序版本和基带版本。

2、对频 ID 以飞机 SN 为准, 务必将飞机端的对频参数导出,导入到中继器、PAD 遥控器,从而实现整个系统对频。

3、导出 Mesh 对频参数方法:

| MESH3568                                                                                                    | 3 产测管理系统3.0                                                           |
|----------------------------------------------------------------------------------------------------|-----------------------------------------------------------------------|
| 17地址     10地址     10地址                                                                                                    |                                                                       |
| 程序升级                                                                                                    | <b>T</b>                                                              |
| 升级文件包: 潮晒                                                                                                    | 重调版本                                                                  |
| 标识: 设备类型: 子卡: 版本: <u>点我升级</u>                                                                                                    | 基带参数 一確对频参数 编口优先级<br>esth 频率                                          |
| H49.85                                                                                                    | 焼車: 主成<br>機(灯:<br>常意: _ 重曲 百入<br>文件: 単版<br>文件: 単版<br>文件: 単版<br>文件: 単版 |
| 11000000,<br>11000000,<br>12000000,<br>12000000,<br>12000000,<br>12000000,<br>12000000,<br>12000000,<br>1200000,<br>120000,<br>12000,<br>12000,<br>12000,<br>12000,<br>12000,<br>12000,<br>12000,<br>12000,<br>12000,<br>12000,<br>12000,<br>1200,<br>12000,<br>12000,<br>1200,<br>1200,<br>10 | 文诗: [D: Desktop                                                       |

4、导入 Mesh 对频参数方法:

|                                                                                                    |              | Ν            | AESH3568     | 产测管理系统3.0                                                                                                    |
|----------------------------------------------------------------------------------------------------|--------------|--------------|--------------|----------------------------------------------------------------------------------------------------|
| □ IN地址 -<br>设备: 标准版中地器                                                                                                    | 1<br>查询17    | 版卡已连接!<br>断开 | 扫描所有17<br>2  | 登録会員(公場)     eg: 2101A02523090001     设备会見型(3):     重要     互換     互換     互換     互換     互換     互換     互換     互換     互換     互換     互換     互換     互換     互換     互換     互換     互換     互換     互換     互換     互換 |
| 程序升级                                                                                                    |              |              |              |                                                                                                    |
| 升级文件包:                                                                                                    | 子卡:          | 版本:          | )))把<br>点我升级 | 2019<br>亚语新本<br>基际学会 一端21所学校 地口代表的<br>arch 概章                                                                                                    |
| 升级进震                                                                                                    |              |              |              | 須申: 生成<br>模式:<br>帯寛:                                                                                                    |
| - 352/6 8<br>- 543                                                                                                    |              |              |              | 取用         取入           23月ー世社参和号入         3           文件:         D: Usek top Workhold form it yP arcs           学科名子                                                                                    |
| 140000000<br>1 sangedoda': "220",<br>reput: 2, "result",<br>revelopment: 20120017,<br>multicappedod: 0,<br>retaindod: 0,<br>sandrift: 0 | 5            |              | 表示导入成功       | πλ         4           254         215           χ(4)         D10           D10         200                                                                                                    |
| 較到设备返回結果: 一致性参数配置成功                                                                                                    | <b>h</b> 111 |              | ~            | -723<br>-                                                                                                    |

## 3.4 单独修改 Mesh 对频 ID 方法

1、电脑网线直连单个 Mesh 图传。

2、使用 Mesh3568 产测管理系统软件配置如下(对频 ID 为飞机 SN 号)。

例如: 飞机 SN: YDUA120V231211YRQSWE Mesh ID: 231211YRQSWE (取飞机 SN YDUA120V 后所有数字和字母)。

| 件 本地印地址: 192.168.42.111 打开设备 查询配置 日志回放 图传升级 功能 工具 帮助 |                                                                                                    |
|------------------------------------------------------|----------------------------------------------------------------------------------------------------|
| mesh2.0.1-rc.2                                       |                                                                                                    |
|                                                      | 8                                                                                                    |
| 升应进度                                                 | neth 171<br>重選 和入 自动研究<br>mod 25년 700-101(注                                                                                                    |
| - Moke                                               | 対抗12: metauexxxxxx+++++ 20240331 20240331 20240331 20240331 20240331 2024033 2024033 2024 2024 2024 2024 202                                                                                                    |
|                                                      | ead 約         #ad 功率           支持中交(最大支持20个字行)         #dd 功率           支援         开线1:7         天线2:7           支援         原本         有字:           支援         原本         有次           支援         原本         有次           支援         原本         有次           支援         原本         有次 |

3.5 扫描 Mesh 板卡 IP 地址方法:

|                                                                    | N                                      | 1ESH3568 产测管3                      | <b>俚系统3.0</b>                                    |                                        |
|--------------------------------------------------------------------|----------------------------------------|------------------------------------|--------------------------------------------------|----------------------------------------|
| 1782<br>设备: <u>A起8降PAD_A_V3                                   </u> | 板卡己连接!                                 | - 设备类型(必填)<br>- 设备类型(3N:           | eg: 2T01A02523090001<br>2T02B04S6258533<br>查询 写入 | 生成                                     |
| 程序升级                                                               |                                        | 1 登词                               |                                                  |                                        |
| 升级文件包: D:\Desktop\rk3568\zlink_rel                                 | ease_rk3568_20240531_100356_3.0.1-rc.1 | 31: 浏览<br>基带参数 — 编对频               | ·····································            |                                        |
| 标识: zlink 设备类型: 02                                                 | 子卡: 04.                                | 点我升级<br>nesh IP地址(3568<br>nesh IP: | (本地)                                             |                                        |
| 升级进度                                                               |                                        | and 200                            | 宣御 写入                                            | 自动获取                                   |
| 「状态信息」<br>                                                         | 1 molent                               | 对频ID: 对概<br>20240331               | app 版<br>app 版<br>bsp 版<br>ing 版                 | 本: 3.0.7<br>本: 3.0.1-rc.13<br>本: 1.0.8 |
| 77年7月1日1942,192,193,193,193,193,193,193,193,193,193,193            | 148 FF / 1                             | ▲<br>室询                            | 写入 aesh 版                                        | 本: 2.11.2-rc13-W0<br>查询频本              |
| 发现指定字段的IP地址: 92.108.42.192<br>发现指定字段的IP地址: 92.108.42.193           |                                        | 距离: 22<br>唐朝                       | 0 SN:                                            | 査測 写入                                  |
|                                                                    |                                        | nesh 名称<br>支持中文(晶                  | nesh 功道<br>大支持32个字符)                             | r                                      |
|                                                                    |                                        | aesh 名字:<br>查询                     | 天线1:                                             | 7     天线2: 7       査询     写入           |
|                                                                    |                                        | aesh ip(運用)                        | a+xh 频率                                          | r                                      |
|                                                                    |                                        | IP 地址:                             | 频率:                                              | × :                                    |

## 3.6 查询 Mesh 版本方法:

| 文件 本地IP地址: 192.168.42.111 打开设备 查询配置 日志回放 图传升级 功能 工具 帮助                                |                                                                                                    |
|---------------------------------------------------------------------------------------|----------------------------------------------------------------------------------------------------|
| € mesh2.0.1-rc.2                                                                      |                                                                                                    |
| MESH3568                                                                              | 3 产测管理系统3.0                                                                                                    |
| 17時1<br>日前: 仙記時240人73<br>17地址:<br>●様本 ○17地<br>●様本 ○17地                                | <ul> <li>会員会型(24歳)</li> <li>eg: ZT01A02523090001</li> <li>设备完型38: ZT0250456258533</li> <li>生成</li> <li>重商</li> <li>写入</li> </ul>                                                                                                    |
| 程序升级                                                                                  | <b>T</b> B                                                                                                    |
| 1<br>升级文件包: [D:\Desktop\rk3568 rlink_release_rk3568_20240531_100356]_3.0.1-rc.13\; 潮览 |                                                                                                    |
| 标识: zlink 设备类型: 02 子卡: 04 版本: 点现升级                                                    | 基示参数 一緒对频参数 端口代先级<br>***h IF地址(3668本地)                                                                                                    |
| 升级进度                                                                                  | aesh IP:<br>查询 写入 自动联取                                                                                                    |
| - 状态综合                                                                                | with 沒問     20240231       室間     写入       空間     写入       重面     写入       重面     写入       重面     写入       重面     写入       重面     写入       重面     写入       重面     写入       重面     写入       重面     写入       重面     写入       重面     写入       雪面     写入       雪面     写入       雪面     写入       雪面     写入       雪面     写入       雪面     写入       雪面     写入       雪面     写入       雪面     写入       雪面     写入       雪面     写入       雪面     写入       雪面     写入       seth 信求     「一一 大気北:「一 大気北:「一 大気北:「一 大気北:「一 大気北:「一 大気北:」「一 大気北:」「一 大気北:」「一 大気北:」「一 大気北:」「一 大気北:」「一 大気北:」「一 二 五       雪面     写入       with is[編 四]     写入       with is[編 四]     写入 |

3.7 查询基带板卡 IP 地址方法:

| - IP地址                                                | AD_A_V3                                            | ·····································     | 1                | (水山) 白 メエスマスプレー<br>登音奏型(必痛)<br>eg: ZT01A02         | \$23090001                                                                                             |
|-------------------------------------------------------|----------------------------------------------------|-------------------------------------------|------------------|----------------------------------------------------|----------------------------------------------------------------------------------------------------|
| IP地址:<br>● 板卡                                         |                                                    |                                           | 4.2 dm/y1 ml 1.r | 设备类型3M: ZT02B04S625<br>重调                          | 58533 生成<br>写入                                                                                         |
| 程序升级                                                  | 1                                                  | 2                                         | 3                | ğ)<br>資) (1) (1) (1) (1) (1) (1) (1) (1) (1) (1    |                                                                                                    |
| 升銀文件包: D:\De<br>标识: zlinb                             | ssktop\rk3568\rlink_release_rk35<br>s 设备类型:02 子卡:0 | 38_20240531_100356_3.0.1-zc.1<br>14   版本: | 131: 潮西<br>点我升级  | 潜数 一罐对频参数 端口优先级<br>esh IF地址(3568本地)                | 3                                                                                                    |
| 升级进度                                                  |                                                    |                                           |                  | nesh IP:<br>查询                                     | 写入自动获取                                                                                                 |
| 大志信息<br>网络检测正常!                                       |                                                    | 5: 111 5 - 5000 160 10 005                |                  | nh 对频<br>对频ID: 对频ID:最大文表II个字符<br>20240331<br>重调 写入 | REGGeo版本<br>app 版本: 3.0.7<br>bpp 版本: 3.0.1-rc.13<br>ing 版本: 1.0.8<br>nesh 版本: 2.11.2-rc13-m005<br>費询販本 |
| )<br>255.255.255.07<br>接收nesh ip 回算5<br>192.168.10.29 | weind : response ,<br>现别                           | 1980ar : 192.108.10.29 ,                  | TWRSTK :         | eth 距离<br>距高: 220<br>查询 写入                         | ***h 5N<br>5N:<br>查询 写入                                                                                |
|                                                       |                                                    |                                           | - B.d<br>30      | sh 名称<br>支持中文(最大支持32个字符<br>esh 名字:<br>查调 写入        | neth.功章<br>天线1: 7 天线2: 7<br>童调 写入                                                                      |
|                                                       |                                                    |                                           | -                | esh ip(基带)<br>IP 地址: 192.168.10.29                 | aesh 频室<br>频率: 生!                                                                                      |

## 3.8 修改 Mesh3568 SN 方法:

注意: Mesh3568 出厂由产测人员写入,没有特殊需求无需修改此 SN。如果当前标准版本

PAD3.0 修改为A起B降 PAD3.0,则需要修改 Mesh3568 的 SN,否则会提示升级不成功。

#### 修改步骤:

1、连上要修改的图传,点击生成按钮。

| 0.1-rc.2                                                                        |                                                                                               |       |
|---------------------------------------------------------------------------------|-----------------------------------------------------------------------------------------------|-------|
| 1 MESH356                                                                       | 68 产测管理系统3.0                                                                                  |       |
| 地<br>後音: 紀起際PAD_A V3 板下己连按!<br>地址:<br>・ 一般所开 扫描所有12<br>一般所开 扫描所有12              | 役者典型(必須)                                                                                      |       |
| 序升级 2                                                                           | 茶道                                                                                            |       |
| 升级文件包: [D:\Desktop\rk3568\zlink_release_rk3568_20240531_100356_3.0.1-rc.13\: 渊统 | <u>宣</u> 词版本                                                                                  |       |
| 标识: -11:viz 设备术型: 02 子子: 04 版本:                                                 | 基带参数 一種对频参数 诸口优先级 3                                                                           |       |
| 标识, 2111k 设备关望, 02 1下, 04 版本.                                                   | nesh IP地址(3568本地)                                                                             | _     |
|                                                                                 | mesh IP:                                                                                      |       |
| 级进度                                                                             | 查询 写入 自动获取                                                                                    |       |
| ka注意                                                                            | ***わ 対频     対類10: 対類10:(本支集社へ手供)     20240331     10.8     病本: 10.8     病本: 10.8     病本: 10.8 | 10056 |
| [                                                                               | 査询 写入 査询版本                                                                                    |       |
|                                                                                 | nesh 30%<br>新奋·220 SN:                                                                        |       |
|                                                                                 |                                                                                               | iλ    |
|                                                                                 | nesh 名称nesh 功率                                                                                |       |
|                                                                                 | 支持中文(最大支持32个字符)<br>Tesch 名字: 天线1: 7 天线2:                                                      | 7     |
|                                                                                 |                                                                                               | iλ    |
|                                                                                 | nesh ip(算音)                                                                                   |       |
|                                                                                 | TP 抽出: 192.168.10.29 指弦:                                                                      | 生成    |
|                                                                                 | 2741 77849                                                                                    | 22.84 |
|                                                                                 |                                                                                               |       |

2、根据要更换的场景修改对应的 SN 号,如下所示。

注意:如果不清楚当前板卡是 VA、VB、VC,可以先查询 SN,或者看中继器外面的标签, **硬件版本写错将影响系统正常功能。** 

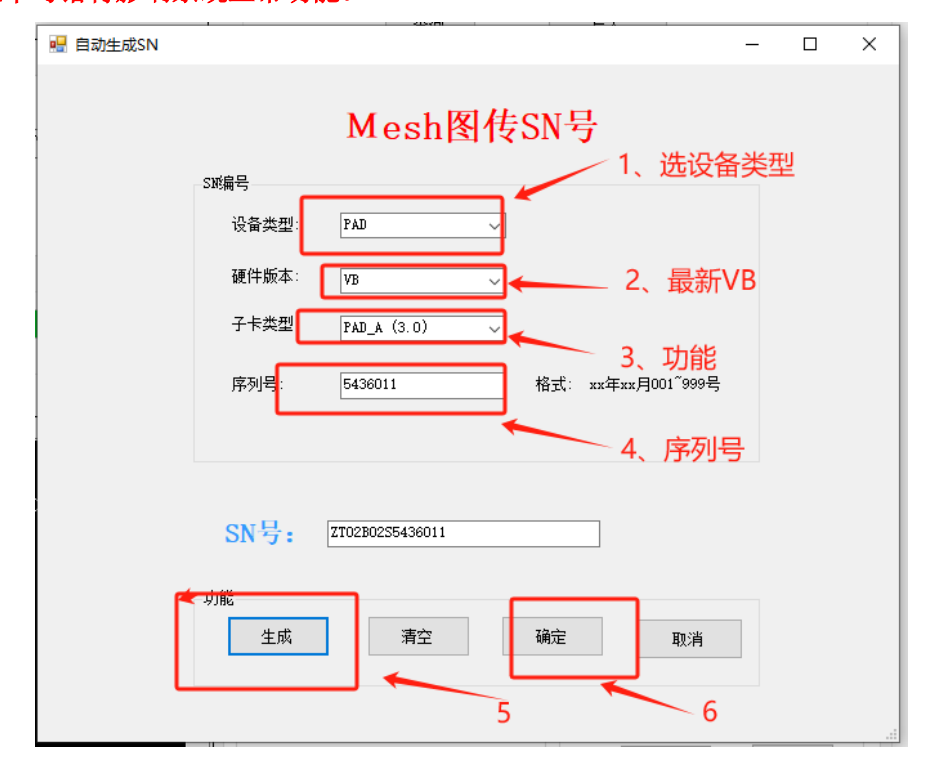

3、点击步骤2中的 "确定 "后,返回主界面,如下图所示,点击写入按钮,弹出 OK 对话

框后,表示写入成功。

| 文件 本地P地址 192.168.42.111 打开设备 查询配置 日志回放 图传升级 功能 工具 帮助                                                                                                    |                                           |
|----------------------------------------------------------------------------------------------------|-------------------------------------------|
| 🚟 mesh2.0.1-rc.2                                                                                                    |                                           |
| Kondel     Kondel     Kond | B <b>     C                          </b> |
|                                                                                                    |                                           |

### 3.9 Mesh 信号状态判断方法:

点击 PAD 遥控器左上角信号格进入 mesh 信号状态,如下图所示。

![](_page_11_Figure_4.jpeg)

此界面展示每个节点的之间的信号状态。线条颜色参考左上角标识。 线条上显示节点之间 SNR(信噪比)、RSSI(信号强度)和无线电测距。 S:表示 SNR, R:表示信号强度; D:表示距离。

一、信干扰判断方法:

节点之间 SNR 跳变,连线变红。RSSI 此时还在-20~75dBm 之间范围, SNR 却很低。

#### 二、信号遮挡/过顶判断方法:

遮挡和过顶,都看 SNR 和 RSSI,一开始正常,突变不正常。飞远了遮挡是 SNR 和 RSSI 一开始按照 6dB 一倍的距离下降,突然从某个时段开始,明显下降速率过快。

#### 三、信号饱和判断方法:

RSSI 大概-10 左右,不再上升。与此同时 SNR 反而很低。

四、数据丢包判断方法:

| VAU         | 53°C                                    |
|-------------|-----------------------------------------|
| 底噪:-107.5   | dBm   -99.5dBm                          |
| 丢包:0 ↑   0  | $\downarrow   0 \rightarrow   0 \infty$ |
| 带苋:421KB    | /s 1   11KK,如果错误数为 0                    |
| IP: 192.168 | 3.42.210:50000/1误码率和去包个方                |
| 误码率:0%      | ● 0,则个去包有重传                             |
| 延时:22 - -   | 捕获数:124                                 |
| 错误数:0       | 节点总数:3                                  |
| 观点噪声:       | 错误数不为0表示才                               |
| 1360MHz     | -108.5dBm/-9真正数据有丢包                     |
| 1305MHz     | -107.5dBm/-100dBm                       |
| 1375MHz     | -108dBm/-100.5dBm                       |
| 1380MHz     | 102 5 ID                                |
| 5 10        | -107.5dBm/-103.5dBm                     |

#### 四、底躁判断方法:

Mesh 正常工作环境要求底躁<=-85dBm,如果过大则环境干扰较大。

| UAV          |                   | 53°C        |  |
|--------------|-------------------|-------------|--|
| 底噪:-107.5d   | Bm   -99.5dBm     |             |  |
| 丢包:0 1 10    | \$10→10∞          |             |  |
| 带宽:421KB/    | sî 11KB/s↓        |             |  |
| IP: 192.168  | 42.210:50000/19   | 2 168 10 37 |  |
| 误码率:0%       |                   |             |  |
| 延时:22 - -    | 捕获数:12            | 4           |  |
| 错误数:0 节点总数:3 |                   |             |  |
| 频点噪声:        |                   |             |  |
| 1360MHz      | -108.5dBm/-99.5d  | Bm          |  |
| 1365MHz      | -107.5dBm/-100dF  | Bm          |  |
| 1370MHz      | -108dBm/-100.5dF  | Im          |  |
| 1375MHz      | -108dBm/-102dBm   |             |  |
| 1380MHz      | -107.5dBm/-103.5d | Bm 2        |  |